# **USER MANUAL**

# Awards Management (Department User)

Submitted to

**Department of Factories & Boilers** Government of Kerala

#### Submitted by

#### KIRAN Consulting

TC-31/153(2), Peroorkada P O Trivandrum-695005, Kerala, INDIA Tel: 0471 243 1126/36/46 Email: info@kran.co.in

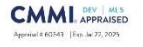

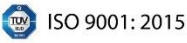

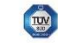

ISO/IEC 20000-1: 2018

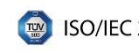

# **Table of Contents**

| 1 | VERSIO | N HISTORY                  | 5  |
|---|--------|----------------------------|----|
| 2 | INTROD | DUCTION                    | 6  |
| 3 | ACCESS | ING AWARDS MANAGEMENT      | 7  |
|   | 3.1    | ACCESSING LOGIN MODULE     | 7  |
|   | 3.2    | AWARD SETUP                | 9  |
|   | 3.3    | AWARD SETUP HISTORY        | 11 |
|   | 3.4    | CATEGORY SETUP             | 12 |
|   | 3.5    | INBOX                      | 13 |
|   | 3.6    | APPROVE THE APPLICATION    | 16 |
|   | 3.7    | PRILIMINARY LIST           | 18 |
|   | 3.8    | PREQUALIFIED LIST          | 19 |
|   | 3.9    | RECEIVED APPLICATIONS LIST | 21 |
|   | 3.10   | FINAL LIST                 | 22 |
|   | 3.11   | OUALIFIED LIST             | 23 |

# **Table of Figures**

| Figure 26 – Remarks                             |
|-------------------------------------------------|
| Figure 27 – Add Marks                           |
| Figure 28 – Approve the Application18           |
| Figure 29 – Submit the Application19            |
| Figure 30 – Generate Primary Selection List 19  |
| Figure 31 – Generate Primary Selection List 19  |
| Figure 32 – View the Application                |
| Figure 33 – View the Attachments                |
| Figure 34 – Remarks                             |
| Figure 35 – Verification21                      |
| Figure 36 – Verify Marks21                      |
| Figure 37 – Submit to Final List                |
| Figure 38 – Generate Received Applications List |
| Figure 39 – Final List22                        |
| Figure 40 – Qualified List                      |

## **1 VERSION HISTORY**

| VER NO | CHANGE<br>SUMMARY | DATE           | PREPARED<br>BY | REVIEWED BY  | APPROVED BY    |
|--------|-------------------|----------------|----------------|--------------|----------------|
| 1.0    | First Version     | 01 - 01 - 2025 | Sareena Saji   | Sanjay Sanil | Rejani Mol P R |
|        |                   |                |                |              |                |
|        |                   |                |                |              |                |

### **2 INTRODUCTION**

Department of Factories and boilers issues Safety Awards every year to the best performing factories with regard to safety. This module is to help the factory occupiers for Safety Award online along with relevant documents to prove their eligibility. It helps the department user to process the application and publish the result.

#### **3 ACCESSING AWARDS MANAGEMENT**

### 3.1 ACCESSING LOGIN MODULE

|                             | User Login<br>Lumme<br>Passed<br>2349 © Canta<br>Logi |
|-----------------------------|-------------------------------------------------------|
| Figure 1 – Lo               | gin Page (Department Side)                            |
| User Login                  | Enter Username                                        |
| Password<br>2368 C Capation | Enter Password Enter Captcha                          |
| Login                       | Click the <b>[Login]</b><br>button to login.          |
| Figure .                    | 2 – Login Credentials                                 |
| Page 7 of 24                |                                                       |

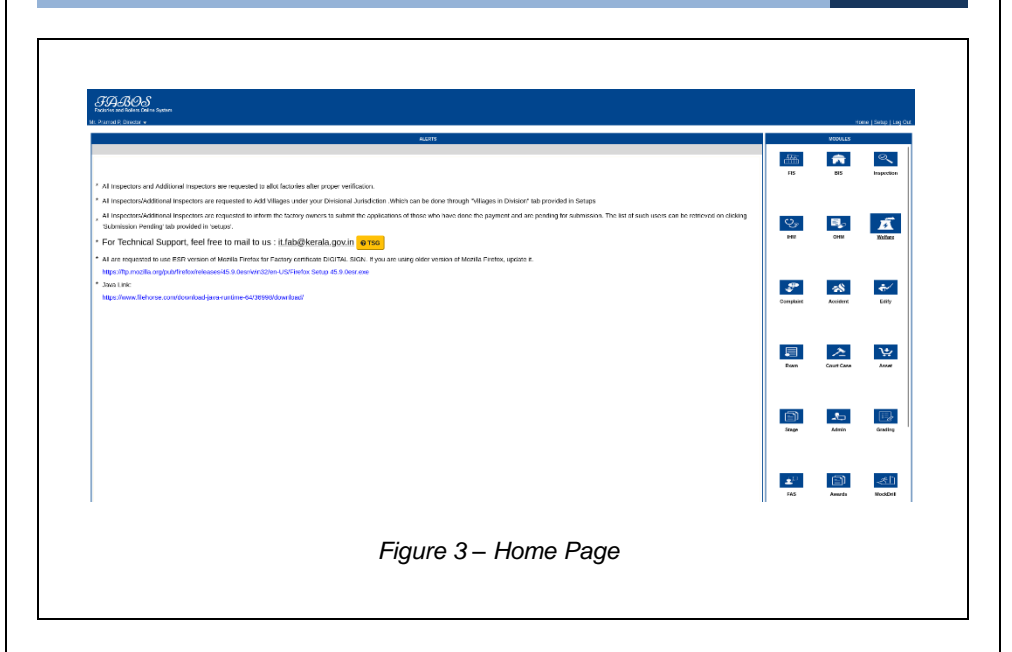

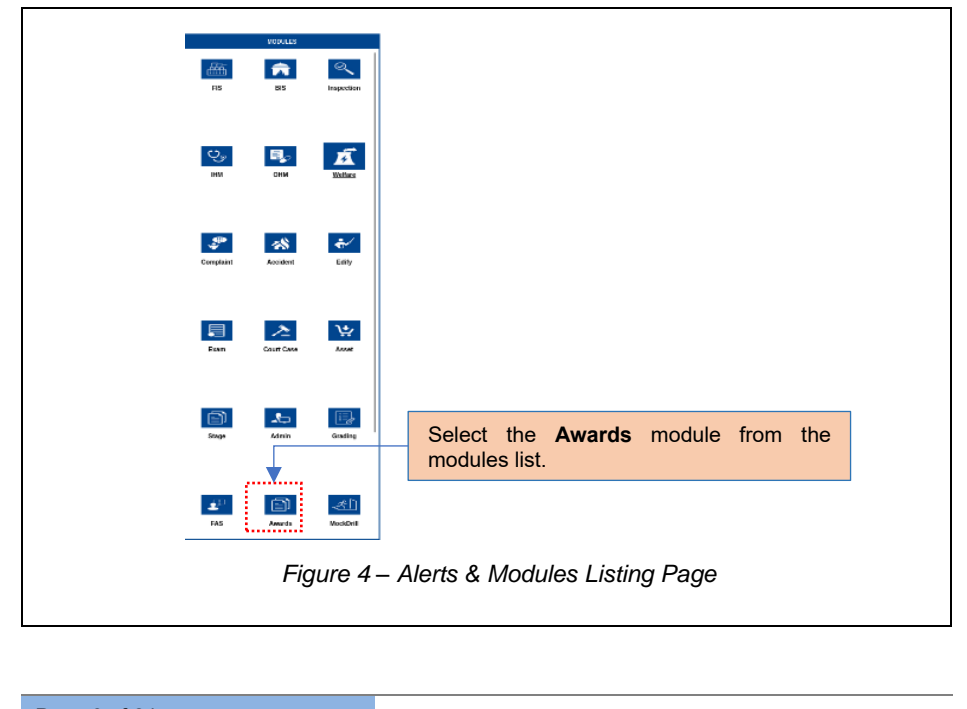

Page 8 of 24

| USER MANUAL – FABOS (AWARDS MANAGEMENT)       |                |
|-----------------------------------------------|----------------|
| TOTAL AND AND AND AND AND AND AND AND AND AND | (Director) 😇 🕷 |
| - No Recently Found -                         |                |
| Figure 5 – Inbox                              |                |

#### 3.2 AWARD SETUP

To initiate an award for a specific year, the initial step is to complete the setup first. Only the Director has the authority to initiate the award setup.

| Award Name"                | Award Your'                        |                      |
|----------------------------|------------------------------------|----------------------|
|                            |                                    |                      |
| Application Accepted From* | Application Accepted To*           |                      |
|                            | <b>¨</b>                           |                      |
| Award Code*                | Remarks* Add Remark                |                      |
| L                          |                                    | A.                   |
|                            | Save                               |                      |
|                            |                                    |                      |
|                            | <b>↑</b>                           |                      |
|                            | Enter the award setup det          | ails. then click the |
|                            | TO see 1 houts on the second the   | antarad dataila      |
|                            | ISavel putton to save the          | eniereo oeialis      |
|                            | [Save] button to save the          | entered details.     |
|                            | [Save] button to save the          | entered details.     |
|                            | Figure 6 – Add Award Setup Details |                      |
|                            | Figure 6 – Add Award Setup Details |                      |
|                            | Figure 6 – Add Award Setup Details | entered details.     |
|                            | Figure 6 – Add Award Setup Details |                      |
|                            | Figure 6 – Add Award Setup Details |                      |
|                            | Figure 6 – Add Award Setup Details |                      |
|                            | Figure 6 – Add Award Setup Details |                      |
|                            | Figure 6 – Add Award Setup Details |                      |
|                            | Figure 6 – Add Award Setup Details |                      |
|                            | Figure 6 – Add Award Setup Details |                      |
|                            | Figure 6 – Add Award Setup Details |                      |
|                            | Figure 6 – Add Award Setup Details |                      |
|                            | Figure 6 – Add Award Setup Details |                      |
|                            | Figure 6 – Add Award Setup Details |                      |
|                            | Figure 6 – Add Award Setup Details |                      |

| l                                                                                                    | Upload the required documents for award setup, then click the <b>[Upload]</b> button to upload the documents. |
|----------------------------------------------------------------------------------------------------|----------------------------------------------------------------------------------------------------|
| Fi                                                                                                    | gure 7 – Upload Document                                                                                      |
| a Atlasheed<br>1 Peterung Coste<br>2 Pes Croste                                                                                                   | Аблина Ос. Аллис<br>13 и 3 раз 10 у ли<br>13 и 3 раз 10 у ли<br>13 и 3 раз 10 у ли                            |
| Figure 8                                                                                                    | 3 – View Uploaded Documents                                                                                   |
| Australia         Australia         Australia         Australia         Australia         Australia         Callinger parts           March State | Sincarapery Sease<br>Acade Near<br>Application Accepted The"<br>Application Accepted The"<br>Add Remark       |
|                                                                                                    | Click the [Setup Judge Committee]<br>button to set up the judge committee.                                    |
| Figure                                                                                                    | 9 – Setup Judge Committe                                                                                      |
|                                                                                                    |                                                                                                    |

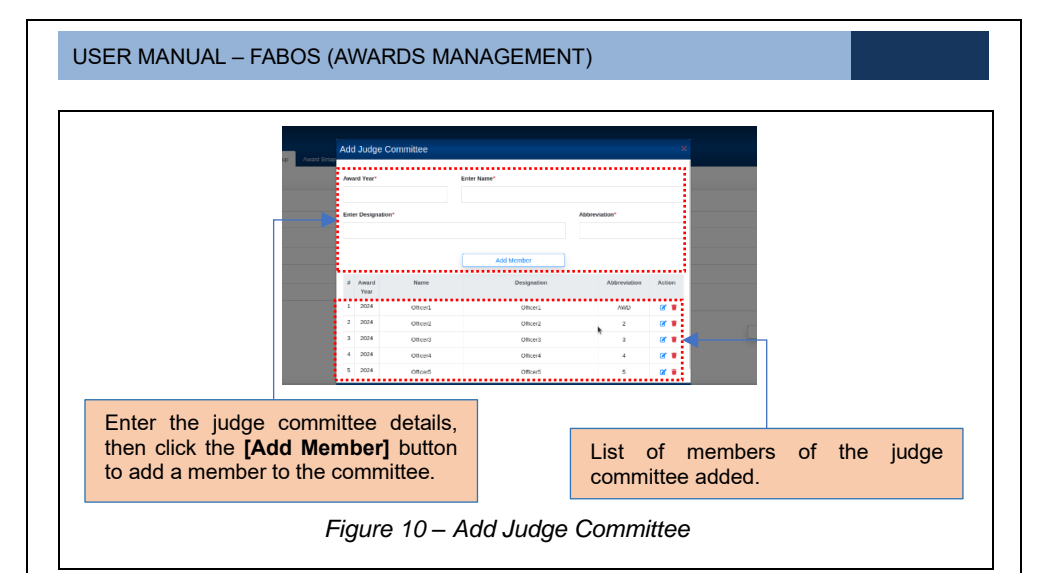

<u>Note:</u> The judging committee should consist of no fewer than 5 members and no more than 7.

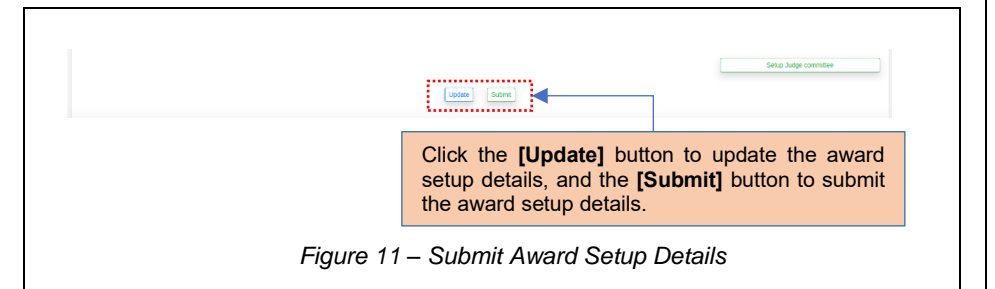

## 3.3 AWARD SETUP HISTORY

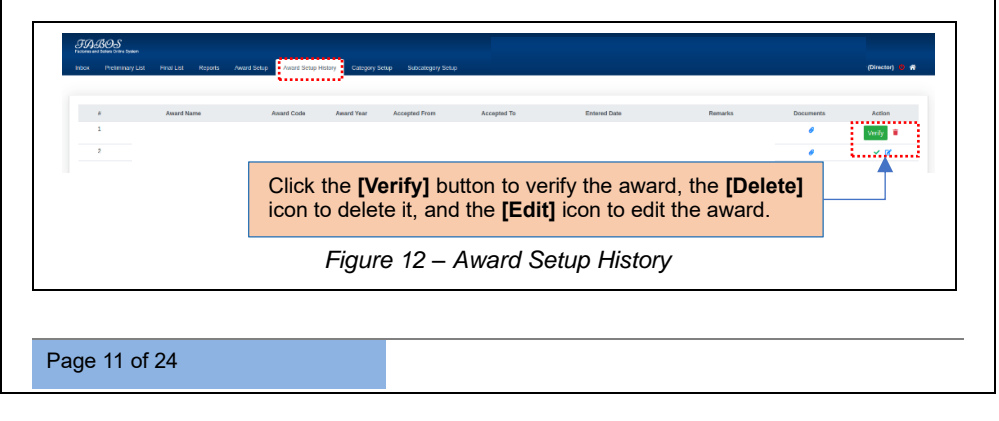

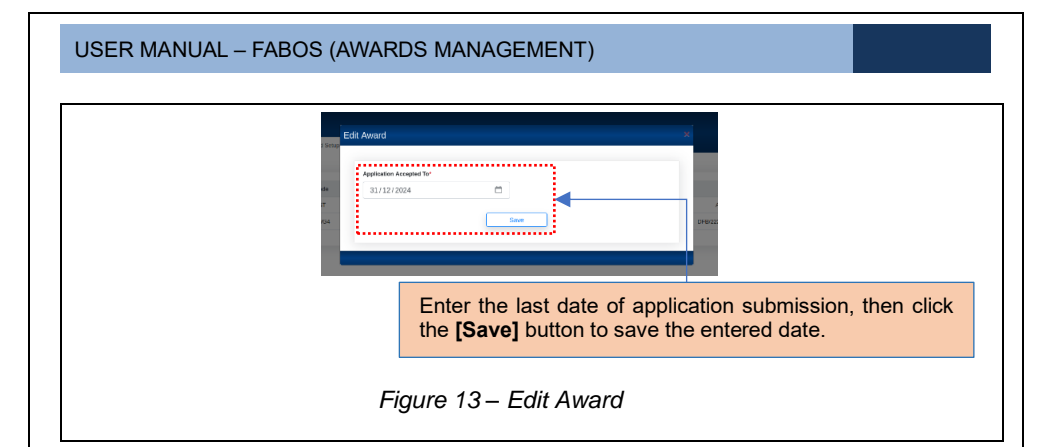

### 3.4 CATEGORY SETUP

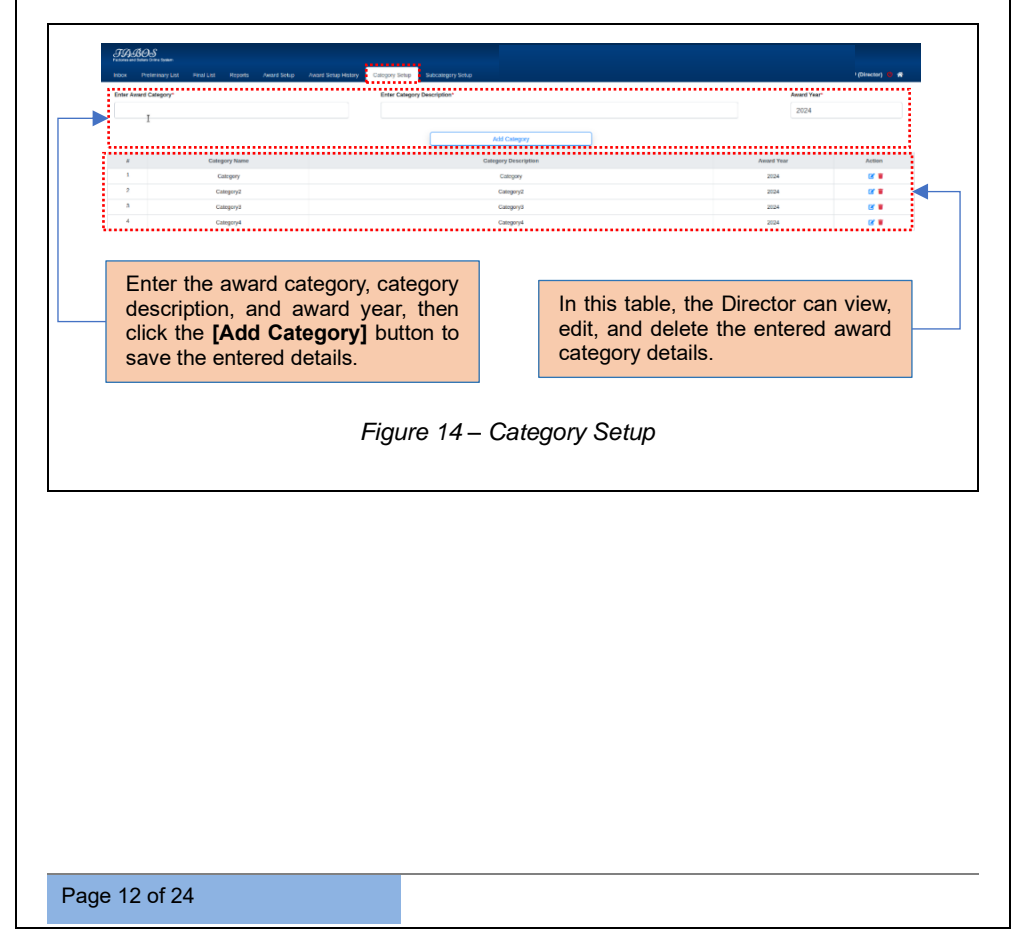

| TABOS<br>Ferrar and Balan Core Spann             |                                                                                                    | - 10                                                                                       |                                                       |
|--------------------------------------------------|----------------------------------------------------------------------------------------------------|--------------------------------------------------------------------------------------------|-------------------------------------------------------|
| labon Pholonomy List Final List Reports Award So | p Avard Solup Hotory Cologory Solup Solutionary Solup                                                                                                    |                                                                                            | (Cfreeter) 🖬 🕷                                        |
| Select Category*                                 | Select Form*                                                                                                    |                                                                                            | -                                                     |
|                                                  |                                                                                                    |                                                                                            |                                                       |
| Enter Sub Category"                              | Enter Subcategory Description*                                                                                                    |                                                                                            |                                                       |
|                                                  |                                                                                                    |                                                                                            |                                                       |
|                                                  | Add Schesterere                                                                                                    |                                                                                            |                                                       |
|                                                  |                                                                                                    |                                                                                            |                                                       |
|                                                  |                                                                                                    |                                                                                            |                                                       |
|                                                  |                                                                                                    |                                                                                            |                                                       |
|                                                  | Select the category from the dro                                                                                                    | p-down list, select                                                                        | t the form                                            |
|                                                  | Select the category from the dro                                                                                                    | p-down list, select                                                                        | t the form                                            |
|                                                  | Select the category from the dro<br>from the drop-down list, enter t                                                                                                    | p-down list, select<br>he subcategory, a                                                   | t the form<br>and enter                               |
|                                                  | Select the category from the dro<br>from the drop-down list, enter t<br>the description of the subcategory                                                                            | p-down list, select<br>he subcategory, a<br>gory. Then, click t                            | t the form<br>and enter<br>the <b>[Add</b>            |
|                                                  | Select the category from the dro<br>from the drop-down list, enter t<br>the description of the subcateg<br>Subcategory] button to save th                                             | p-down list, select<br>he subcategory, a<br>gory. Then, click t<br>e subcategory de        | t the form<br>and enter<br>the <b>[Add</b><br>tails.  |
|                                                  | Select the category from the dro<br>from the drop-down list, enter t<br>the description of the subcateg<br><b>Subcategory]</b> button to save the                                     | p-down list, select<br>he subcategory, a<br>gory. Then, click t<br>e subcategory de        | t the form<br>and enter<br>the <b>[Add</b><br>stails. |
|                                                  | Select the category from the dro<br>from the drop-down list, enter t<br>the description of the subcateg<br><b>Subcategory</b> ] button to save the                                    | p-down list, select<br>he subcategory, a<br>jory. Then, click t<br>le subcategory de       | t the form<br>and enter<br>the <b>[Add</b><br>stails. |
|                                                  | Select the category from the dro<br>from the drop-down list, enter t<br>the description of the subcatego<br>Subcategory] button to save the                                           | p-down list, select<br>he subcategory, a<br>gory. Then, click t<br>e subcategory de        | t the form<br>and enter<br>the <b>[Add</b><br>tails.  |
|                                                  | Select the category from the dro<br>from the drop-down list, enter t<br>the description of the subcatego<br><b>Subcategory]</b> button to save th<br><i>Figure 15 – Add Subcatego</i> | p-down list, select<br>he subcategory, a<br>jory. Then, click t<br>e subcategory de        | t the form<br>and enter<br>the <b>[Add</b><br>tails.  |
|                                                  | Select the category from the dro<br>from the drop-down list, enter the<br>the description of the subcategory<br>Subcategory] button to save the<br>Figure 15 – Add Subcategory        | p-down list, select<br>he subcategory, a<br>gory. Then, click t<br>e subcategory de        | t the form<br>and enter<br>the <b>[Add</b><br>tails.  |
|                                                  | Select the category from the dro<br>from the drop-down list, enter t<br>the description of the subcatego<br><b>Subcategory]</b> button to save th<br>Figure 15 – Add Subcatego        | p-down list, select<br>he subcategory, a<br>gory. Then, click t<br>e subcategory de<br>Dry | t the form<br>and enter<br>the <b>[Add</b><br>tails.  |
|                                                  | Select the category from the dro<br>from the drop-down list, enter t<br>the description of the subcatego<br><b>Subcategory]</b> button to save th<br><i>Figure 15 – Add Subcatego</i> | p-down list, select<br>he subcategory, a<br>jory. Then, click t<br>e subcategory de<br>ory | t the form<br>and enter<br>the <b>[Add</b><br>tails.  |
|                                                  | Select the category from the dro<br>from the drop-down list, enter the<br>the description of the subcateg<br><b>Subcategory]</b> button to save the<br>Figure 15 – Add Subcatego      | p-down list, select<br>he subcategory, a<br>jory. Then, click t<br>e subcategory de        | t the form<br>and enter<br>the <b>[Add</b><br>tails.  |
| 2 bioangay                                       | Select the category from the drop-<br>from the drop-down list, enter to<br>the description of the subcatego<br>Subcategory] button to save the<br>Figure 15 – Add Subcatego           | p-down list, select<br>he subcategory, a<br>gory. Then, click t<br>e subcategory de<br>Dry | t the form<br>and enter<br>the <b>[Add</b><br>tails.  |

Figure 16 – View the Added Subcategories

**<u>Note:</u>** Once the setup is completed, factory users can start applying for awards based on the application acceptance date.

#### 3.5 *INBOX*

After the application is submitted by the applicant, it will be available in the corresponding Division Inspector's *Inbox* tab.

| and Calegory                                                                                                    | Award Subcallegory | ground and a second and a second and a |
|----------------------------------------------------------------------------------------------------|--------------------|----------------------------------------------------------------------------------------------------|
| Select Category -                                                                                                    | Select Subcatego   |                                                                                                    |
| a Tracking No. Submitted On                                                                                           | Submitted By       | Received On Prem                                                                                                    |
| Enter the award category and<br>subcategory to view applications<br>categorized by category and<br>subcategory.       |                    | Click the <b>[Reset]</b> button to clear all<br>entries. The inspector can reset the<br>fields. Then, click the <b>[View]</b> button to<br>view the application.                                                                                                    |
| Figure                                                                                                    |                    | spector's Inhov                                                                                                    |
| ngure                                                                                                    | 17 – 113           |                                                                                                    |
| LEUS<br>In land San San                                                                                               |                    |                                                                                                    |
| Kounn Attachmetis Remaks Verification                                                                                 |                    | Buspacing                                                                                                    |
| Gengery<br>Gengery (Gengery)                                                                                          | Subcategory        | ✓ Uplace                                                                                                    |
| actory Dotalo                                                                                                    |                    | Registration Number of the factory                                                                                                    |
| TEST Full Name and Address of factory (Epecify: Proprietor/Co-operative) Public Limited Partnershipl Government Quali | Government)        | Manufacturing process                                                                                                    |
| Number of vorkers as per License                                                                                      |                    | TEST Maximum number of workers employed in the factory (Permanent-Contract-Casual-Daily Woasi).                                                                                                    |
| 0                                                                                                    |                    | 0 I                                                                                                    |
| ленира полов о нолови екородно и ов колод рекласник у Соловск у Саковку овку укругиј<br>0                             |                    | том положе о пактория котко учетничка ч соотакт ч сокаке онку нидик<br>0                                                                                                    |
| Total number of accident-free man hours werked (Permanent + Contract+Casual+ Dally Wages)                             |                    |                                                                                                    |
| Accident Detells                                                                                                    |                    | Number of encode died                                                                                                    |
| 0                                                                                                    |                    | 0                                                                                                    |
| Number of accessing squines to parkons.                                                                               |                    | Number of man days lost out to the above accident. 0                                                                                                    |
| Total number of persons injured due to the accident 0                                                                 |                    | Number of dangerous occurrence in the factory give Depisoden, Toxic relates, etc).                                                                                                    |
| The officer can update the cate<br>clicking the <b>[Update]</b> button.                                               | egory ar           | nd subcategory by                                                                                                    |
| Figure 1                                                                                                    | 8 – Vie            | w the Application                                                                                                    |
|                                                                                                    |                    |                                                                                                    |
|                                                                                                    |                    |                                                                                                    |

| USER MANUAL – FABOS (AWARDS MANAGEMENT)                                                                                                    |
|----------------------------------------------------------------------------------------------------|
| The second second secon |
| Image: Second Second                  |
| Figure 20 – Add Remark                                                                                                    |
| Application tame to the second second |
| Enter the file number and file date, then click the <b>[Save]</b> button to save the file details. Select the checkbox to declare the acknowledgment. Click the <b>[Verify]</b> button to verify the file details.<br><i>Figure 21 – Verification</i>                                                                                                    |
| Page 15 of 24                                                                                                    |

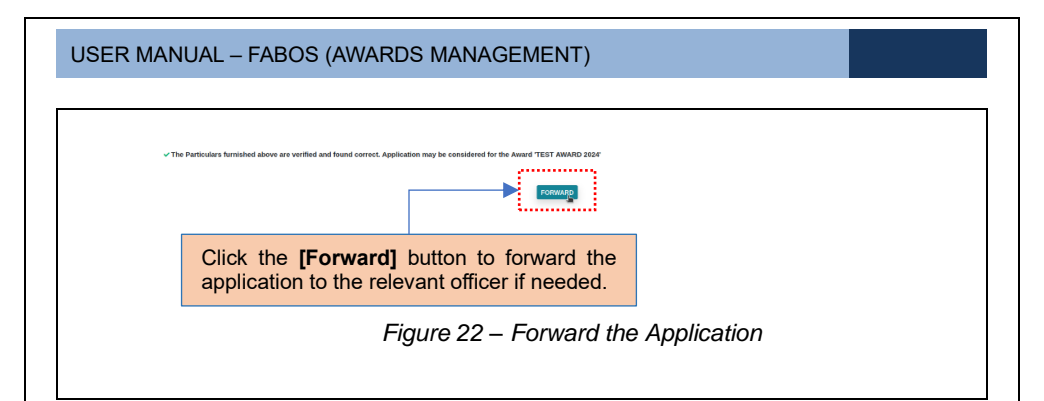

| Forward Near Offices                                                                             | Control Officers yand<br>Multi-based IT (South Stream)<br>Multi-based IT (South Stream)<br>Multi-based IT (South Stream)<br>Multi-based Stream Stream Official<br>Multi-based Stream Stream Official<br>Multi-based Stream Stream |
|--------------------------------------------------------------------------------------------------|----------------------------------------------------------------------------------------------------|
| Select the checkbox for the relevent forward the application, there [Forward] button to send it. | vant officer to<br>n click the<br>prward the Application                                                                                                    |

### 3.6 APPROVE THE APPLICATION

To approve the application, it should be forwarded to the Director. Once forwarded, it will be available in the Director's *Inbox* tab.

| USER MANUAL – FABOS (AWARDS MANAGEMENT)                                                                                                    |
|----------------------------------------------------------------------------------------------------|
| ADJARAS<br>Total And Second Seco |
| Asset Catagory         Asset Catagory           Select Catagory         v                                                                                                    |
| s     Taxang Nu.     Balambar (h)     Balambar (h)     Balambar (h)     Restruction (h)       1     Fellower20100000     33 13 703 1127 /M     04000 E.     33 13 703 1127 /M     M Sight 32 (respects)                                                                                                    |
| Figure 24 – View Application                                                                                                    |
|                                                                                                    |
| Apploint         Results         Ventories           x         Abstramt         Abstramt         Abstramt           1         Salay AutOmain         \$1112,2011,222.44\$         \$\$\$\$\$\$\$\$\$\$\$\$\$\$\$\$\$\$\$\$\$\$\$\$\$\$\$\$\$\$\$\$\$\$\$\$                                                                                                    |
| Figure 25 – View the Attachments                                                                                                    |
| <i>37.405</i>                                                                                                    |
| Total Anti-Anti-Anti-Anti-Anti-Anti-Anti-Anti-                                                                                                    |
| I Add Bernsk                                                                                                    |
| Figure 26 – Remarks                                                                                                    |
| , , , , , , , , , , , , , , , , , , ,                                                                                                    |
|                                                                                                    |
|                                                                                                    |
|                                                                                                    |
|                                                                                                    |
|                                                                                                    |
| Page 17 of 24                                                                                                    |

| 1BOS<br>ant halan intern lanker                                                                                                    |                                                                                                    |
|----------------------------------------------------------------------------------------------------|----------------------------------------------------------------------------------------------------|
|                                                                                                    |                                                                                                    |
| Preliminary List Pinal List Reports Award                                                                                                    | Setti p Avasti Setspillatory Calegory Setsp Subcategory Setsp (Director) 🥌 🏘                            |
| ication Attachments Remarks Venilication                                                                                                    |                                                                                                    |
| e No.*                                                                                                    | File Data * 10/12/2024                                                                                  |
| is.A.                                                                                                    |                                                                                                    |
|                                                                                                    | UPDATE                                                                                                  |
| The Particulars furnished above are verified                                                                                                    | and found correct. Application may be considered for the Assort (TERT AVARD 2024)                       |
| Director Mark:                                                                                                    |                                                                                                    |
|                                                                                                    | + Add Marks                                                                                             |
|                                                                                                    |                                                                                                    |
|                                                                                                    |                                                                                                    |
|                                                                                                    |                                                                                                    |
|                                                                                                    | Enter the Director's mark then click the                                                                |
|                                                                                                    | Enter the Director's mark, then click the                                                               |
|                                                                                                    | Enter the Director's mark, then click the <b>[Add Mark]</b> button to save it.<br>Figure 27 – Add Marks |
|                                                                                                    | Enter the Director's mark, then click the <b>[Add Mark]</b> button to save it.<br>Figure 27 – Add Marks |
|                                                                                                    | Enter the Director's mark, then click the <b>[Add Mark]</b> button to save it.<br>Figure 27 – Add Marks |
| 779.49.0                                                                                                    | Enter the Director's mark, then click the <b>[Add Mark]</b> button to save it.<br>Figure 27 – Add Marks |
| JAROS has                                                                                                    | Enter the Director's mark, then click the <b>[Add Mark]</b> button to save it.<br>Figure 27 – Add Marks |
| THE STATES                                                                                                    | Enter the Director's mark, then click the [Add Mark] button to save it.<br>Figure 27 – Add Marks        |
| Topological and the second second sec                      | Enter the Director's mark, then click the [Add Mark] button to save it.<br>Figure 27 – Add Marks        |
| Frankline to base<br>State and the state<br>State and an and an and an and an and<br>Application Academics Frankline<br>File Inc.                                                                                                    | Enter the Director's mark, then click the [Add Mark] button to save it.                                 |
| TOTORS Interest<br>Toto Parling III Ford III Rept10<br>Rept101 Additions Provide Verified<br>File Inc.<br>doc                                                                                                    | Enter the Director's mark, then click the [Add Mark] button to save it.                                 |
| THE SAME AND A SAME<br>THE SAME AND A SAME<br>AND A SAME AND A SAME<br>THE SAME<br>SAME A SAME AND A SAME A SAME<br>SAME A SAME A SAME A SAME A SAME<br>SAME A SAME A SAME A SAME A SAME A SAME A SAME A SAME<br>A SAME A SAME A S | Enter the Director's mark, then click the [Add Mark] button to save it.<br>Figure 27 – Add Marks        |
| TO BOS INTERNAL<br>Second and and and and and and and and and a                                                                                                    | Enter the Director's mark, then click the [Add Mark] button to save it.                                 |
| TO BOSS Intervention Trans (at Rooms)<br>Face and the second second                    | Enter the Director's mark, then click the [Add Mark] button to save it.                                 |
| PERCENT AND THE PERCENT POINT POINT PERCENT ADDRESS WITHOUT PERCENT ADDRESS WITHOUT PERCENT PERCENT POINT POINT P                       | Enter the Director's mark, then click the [Add Mark] button to save it.                                 |
| POP DROOS interest      Top Sector Reserves      Represent Antimetry of Part of Sector      Represent Reserves      Represent Reserves      Repre                           | Enter the Director's mark, then click the [Add Mark] button to save it.                                 |

Figure 28 – Approve the Application

#### 3.7 PRILIMINARY LIST

After approval, the approved applications will be listed in the *Preliminary List* tab. In the *Preliminary List* tab, the officer can view the approved applications.

| ABOS                       |                                            |                                              |                                                                   |                                                            |
|----------------------------|--------------------------------------------|----------------------------------------------|-------------------------------------------------------------------|------------------------------------------------------------|
| ox Preimmary Lot Prival Lo | d Hisports Award Schop Award Schop History | Cultopory Schap Subcultopory Schap           |                                                                   | (Director) 1                                               |
| Award Year                 | Award Category                             | Award                                        | Subcalagory                                                       |                                                            |
| Select Year                | ✓ Select Collegary                         | v Sais                                       | ci Subsalegory                                                    | - RESET                                                    |
|                            |                                            |                                              |                                                                   |                                                            |
|                            |                                            | SUBMIT                                       |                                                                   |                                                            |
|                            |                                            |                                              |                                                                   |                                                            |
| L                          |                                            | Click the v                                  | iew icon to view th                                               | e application, then                                        |
| L                          |                                            | Click the v<br>select the c<br>to submit the | iew icon to view th<br>heckbox and click t<br>he approved applica | e application, then<br>he <b>[Submit]</b> button<br>ation. |

### 3.8 PREQUALIFIED LIST

Applications submitted from the Preliminary List will be available in the *Prequalified List* sub-tab. In the Prequalified List, the officer can view the submitted applications.

| Award Year Au | ward Category                             |                                                                                                    | Award Subcategory                              |                                                 |                              |                |     |
|---------------|-------------------------------------------|----------------------------------------------------------------------------------------------------|------------------------------------------------|-------------------------------------------------|------------------------------|----------------|-----|
| Select Year 🗸 | Select Category                           | ~                                                                                                    | Select Subcategory                             |                                                 | · ·                          | RESET          |     |
| # Factory J   | lddress                                   | Submitted On                                                                                                    | Submitted By                                   | Register Number                                 | Marks Scored                 |                |     |
| 1             |                                           |                                                                                                    |                                                |                                                 | 20.0                         | vev 🖨          |     |
| 2 1           |                                           |                                                                                                    |                                                |                                                 |                              | vev 🗧          | - 1 |
|               |                                           |                                                                                                    |                                                |                                                 |                              |                |     |
|               | Click here to<br>[View] butto             | o generate the generate the ge  | he primary se<br>e applications                | lection list, t<br>s of the preq                | hen clic<br>ualified         | k the<br>list. |     |
|               | Click here to<br>[View] butto<br>Figure 3 | o generate ti<br>on to view th<br>0 – Genera                                                                                                    | he primary se<br>e applications<br>ate Primary | lection list, t<br>s of the preq<br>Selection L | hen clic<br>ualified<br>.ist | k the<br>list. |     |
|               | Click here to<br>[View] butto<br>Figure 3 | o generate the second second s | he primary se<br>e applications<br>ate Primary | lection list, t<br>s of the preq<br>Selection L | hen clic<br>ualified<br>.ist | k the<br>list. |     |
|               | Click here to<br>[View] butto<br>Figure 3 | o generate t<br>on to view th<br>0 – Genera                                                                                                    | he primary se<br>e applications<br>ate Primary | lection list, t<br>s of the preq<br>Selection L | hen clic<br>ualified<br>.ist | k the<br>list. |     |
|               | Click here to<br>[View] butto<br>Figure 3 | o generate ti<br>on to view th<br>0 – Genera                                                                                                    | he primary se<br>e applications<br>ate Primary | lection list, t<br>s of the preq                | hen clic<br>ualified<br>.ist | k the<br>list. |     |

| ysee iperstey 🖷 🖷                                                                                                    |
|----------------------------------------------------------------------------------------------------|
|                                                                                                    |
| Ť                                                                                                    |
|                                                                                                    |
| Restruction Marker of the Entrov                                                                                                    |
|                                                                                                    |
| ensort) Monutacturing process<br>TEST                                                                                                    |
| A Maximum number of workers employed in the factory (Purmanenti-Contracti-Cassal-Casty Wages).                                                                                                    |
| U Total number of main hours worked (Plemanust + Contact + Casual+ Daily Wages                                                                                                    |
| 0                                                                                                    |
|                                                                                                    |
| Number of excesses data                                                                                                    |
| 0                                                                                                    |
| Number of man days jost due to the above accident.                                                                                                    |
| ng Highening 🗮 🖨                                                                                                    |
| Addated for Addres                                                                                                    |
| Attacts of Action<br>Attacts of Action<br>10 20 2001 L22 AVI<br>View the Attachments                                                                                                    |
| Allasted On Addas<br>19 22 2004 1223 AM &                                                                                                    |
| ABALINE OF AFF                                                                                                    |
| te • • • • • • • • • • • • • • • • • • •                                                                                                    |
| exe exe exe exe exe exe exe exe exe exe                                                                                                    |
| ve   Answer (ver ver ver ver ver ver ver ver ver ver                                                                                                    |
| Assession<br>Assession<br>Assession |
| Alexande Constantion of Alexande Constantion of Alexande Constantio of Alexande Constantion of Alexande Constantion of Alexand                                                                                                    |
|                                                                                                    |

| USER MANUAL                                                                 | – FABOS (AWARDS MANAGEMENT)                                                                                                    |
|-----------------------------------------------------------------------------|----------------------------------------------------------------------------------------------------|
| THAR SOL                                                                    |                                                                                                    |
| Indox Preiminery List Final List                                            | Rajorit Awed Setup Hazay Calagony Setup Setup and Setup Hazay Calagony Setup (Overetad) 🖪 🚸                                                                                                    |
| Application Attachments Remarks                                             | Vertrauor Marks                                                                                                    |
| File No.*                                                                   | File Date *                                                                                                    |
| abc                                                                         |                                                                                                    |
|                                                                             |                                                                                                    |
| The Particulars furnished a<br>Director Mark:                               | slove are vermed and found correct. Application may be considered for the Award YEST AWARD 2024                                                                                                    |
| 20                                                                          |                                                                                                    |
|                                                                             |                                                                                                    |
|                                                                             | Figure 35 – Verification                                                                                                    |
|                                                                             | rigure so vermeation                                                                                                    |
|                                                                             |                                                                                                    |
|                                                                             |                                                                                                    |
|                                                                             |                                                                                                    |
| FABOS<br>Follower and Matters Contro Systems                                |                                                                                                    |
| Intox Preiminary List Final List Received Applications Pressulated List Que | Rayora Award Setup Award Setup Linkowy Consysty Setup Subcomyrty Setup Consecuting Setup and Security Setup Subcomyrty Setup Subcomyrty Setup Su |
| Application Attachments Remarks                                             | Verification Made                                                                                                    |
|                                                                             |                                                                                                    |
| 1                                                                           | Judging punkt         Designation         Messa           Office(1         Office(1                                                                                                    |
| 2                                                                           | Officer2 Officer2                                                                                                    |
| 3                                                                           | Officer3 Officer3                                                                                                    |
| 5                                                                           | 0flos4 0flos4 0flos4 0flos4                                                                                                    |
|                                                                             | VERFY                                                                                                    |
|                                                                             |                                                                                                    |
|                                                                             |                                                                                                    |
|                                                                             | Enter the marks, then click the <b>[Verify]</b> button to verify them.                                                                                                    |
|                                                                             |                                                                                                    |
|                                                                             | Figure 36 – Verify Marks                                                                                                    |
|                                                                             | rigalo oo voniy mano                                                                                                    |
|                                                                             |                                                                                                    |
|                                                                             |                                                                                                    |
| Panel                                                                       | e<br>Officer2 Officer3 Officer4 Officer5 Avg Marks                                                                                                    |
| Marks                                                                       | 20 20 20 2 20 36.4                                                                                                    |
|                                                                             | Submit To Final Like                                                                                                    |
|                                                                             |                                                                                                    |
|                                                                             |                                                                                                    |
|                                                                             | Click the <b>[Submit to Final List]</b> button to submit this                                                                                                    |
|                                                                             | list as final.                                                                                                    |
|                                                                             |                                                                                                    |
|                                                                             | Figure 37 – Submit to Final List                                                                                                    |
|                                                                             | rigaro or Oubline to rindi Elot                                                                                                    |
|                                                                             |                                                                                                    |

### 3.9 RECEIVED APPLICATIONS LIST

All received applications will be listed in the Received Applications sub-tab

| FABOS<br>Francisco de Balanci Strate Bala  | n                                                      | _                               |                                  |                                         |                   |              |
|--------------------------------------------|--------------------------------------------------------|---------------------------------|----------------------------------|-----------------------------------------|-------------------|--------------|
| Intox Preliminary<br>Received Applications | Dist Final Dist Reports ProgramMod Dist Qualified Dist | Award Setup Award Setup History | Category Setup Subcategory Setup |                                         |                   | ' (Director) |
| Award Year<br>Select Year                  | ~                                                      | Award Category Select Category  | v                                | Award Subcategory<br>Select Subcategory | ~                 | RESET        |
| 2                                          | Factor                                                 | ry Address                      | Submitted On                     | Submitted By                            | Register Number   |              |
| 2                                          |                                                        |                                 |                                  |                                         |                   | view 🖶       |
|                                            |                                                        |                                 | General                          | e Received Application La               |                   |              |
|                                            |                                                        |                                 | Click here to                    | generate the rece                       | eived application | ns list.     |

### 3.10 FINAL LIST

In the *Final List* tab, the officer can view the submitted lists from the *Prequalified Lists* tab.

| FABOS<br>Tatata and Balan Direct | hear<br>wy List Pitol List Repo  | rts Award Setup Award Setup History               | Category Serup Subcategory Serup                  |                                    |                                              | (Strector)       | * |
|----------------------------------|----------------------------------|---------------------------------------------------|---------------------------------------------------|------------------------------------|----------------------------------------------|------------------|---|
| Assard Year                      |                                  | Award Category                                    |                                                   | Award Subcategory                  |                                              | RESET            |   |
| 2<br>3<br>2                      | Select                           | Factory Address                                   | Submitted On                                      | Summer By                          | Rigitar Number Ker                           | ts Scored        |   |
|                                  |                                  |                                                   |                                                   | SUDMIT                             |                                              |                  |   |
| _                                | Select the <b>[Sub</b> button to | ne checkbox f<br>omit] button t<br>o see the fact | to choose the<br>o finalize the s<br>ory details. | factories for the selected factori | e final list, ther<br>es. Click the <b>[</b> | n click<br>View] |   |
|                                  |                                  |                                                   | Figure                                            | 39 – Final Lis                     | st                                           |                  |   |
|                                  |                                  |                                                   |                                                   |                                    |                                              |                  |   |
|                                  |                                  |                                                   |                                                   |                                    |                                              |                  |   |
|                                  |                                  |                                                   |                                                   |                                    |                                              |                  |   |
|                                  |                                  |                                                   |                                                   |                                    |                                              |                  |   |
|                                  |                                  |                                                   |                                                   |                                    |                                              |                  |   |
|                                  |                                  |                                                   |                                                   |                                    |                                              |                  |   |
|                                  |                                  |                                                   |                                                   |                                    |                                              |                  |   |

#### 3.11 QUALIFIED LIST

In the Qualified List tab, the officer can view the finalized list.

| weid Applications Prograitfied List | Reports Award Setup Award Setup Histo                               | ny Calegory Setup Subcategory Setup |                                  |                        |              | (Director) 🔱 |
|-------------------------------------|---------------------------------------------------------------------|-------------------------------------|----------------------------------|------------------------|--------------|--------------|
|                                     |                                                                     |                                     |                                  |                        |              |              |
| Award Year                          | Award Category                                                      |                                     | Award Subcategory                |                        |              | RESET        |
|                                     |                                                                     |                                     |                                  |                        | _            |              |
|                                     | Factory Address                                                     | Submitted On                        | Submitted By                     | Register Number        | Marks Scored |              |
| 1 PSN CONSTRUCTION                  | EQUIPMENT PVT. LTD., 3529 E.F.Cheranelloor<br>P.O., Emakulam-582034 | 10-12-2024 12:22 PM                 | P.K. ANANTHA NARAYANAN NARAYANAN | D08/DXM/03/530/2000    | 20.0         | view 🖨       |
| 2 A.F. CASHEWS, TP479               | 90, Palamukku, kannanaikur P.O. Kollom - 691576                     | 19-12-2024 11:25 AM                 | SHIK/B.S.                        | CHW003/KUR/11/844/2017 | 16.4         | vev 🖨        |
|                                     |                                                                     | Generate Wi                         | NRE'S LEX Generate Hinal Report  |                        |              |              |
|                                     |                                                                     | Click these tw<br>and the final r   | vo buttons to ge<br>report.      | nerate the w           | inners       | list         |
|                                     | _                                                                   | Figure 40                           | – Qualified Li                   | st                     |              |              |
|                                     |                                                                     |                                     |                                  |                        |              |              |
|                                     |                                                                     |                                     |                                  |                        |              |              |
|                                     |                                                                     |                                     |                                  |                        |              |              |
|                                     |                                                                     |                                     |                                  |                        |              |              |
|                                     |                                                                     |                                     |                                  |                        |              |              |
|                                     |                                                                     |                                     |                                  |                        |              |              |
|                                     |                                                                     |                                     |                                  |                        |              |              |
|                                     |                                                                     |                                     |                                  |                        |              |              |
|                                     |                                                                     |                                     |                                  |                        |              |              |
|                                     |                                                                     |                                     |                                  |                        |              |              |
|                                     |                                                                     |                                     |                                  |                        |              |              |
|                                     |                                                                     |                                     |                                  |                        |              |              |
|                                     |                                                                     |                                     |                                  |                        |              |              |
|                                     |                                                                     |                                     |                                  |                        |              |              |
|                                     |                                                                     |                                     |                                  |                        |              |              |
|                                     |                                                                     |                                     |                                  |                        |              |              |
|                                     |                                                                     |                                     |                                  |                        |              |              |

#### \*\*End of the Module – Fabos (Awards Management) \*\*

"Thank you for thoroughly exploring the features and information."